#### EBA Dosya Uygulaması Kullanıcı Kılavuzu

### (Web)

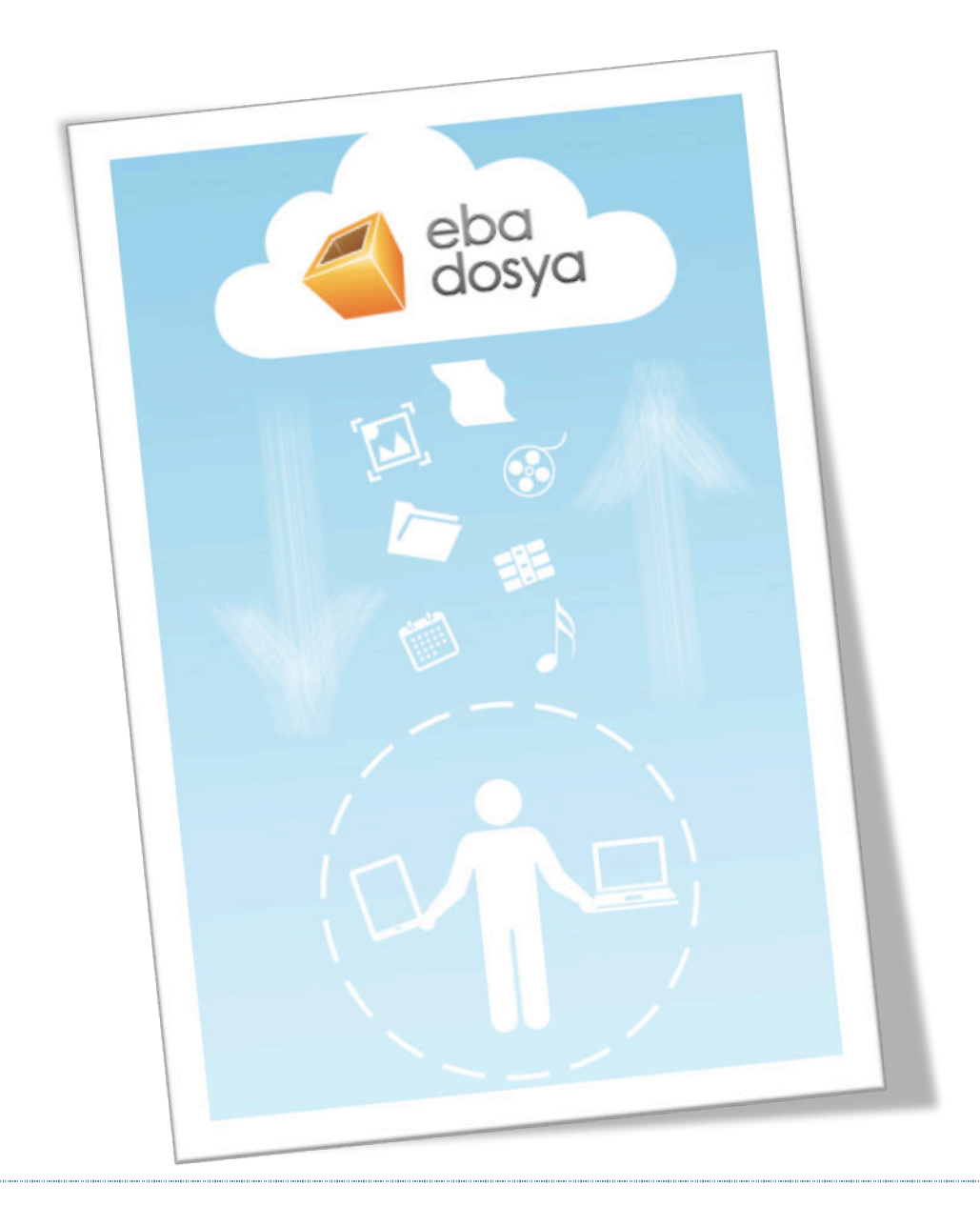

# İçindekiler

| EBA Dosya Nedir?                                | 1   |
|-------------------------------------------------|-----|
| Kimler kullanabilir?                            | 2   |
| Uygulama Ne işe Yarar?                          | 2   |
| Sisteme internet üzerinden giriş nasıl yapılır? | 2   |
| Yeni bir klasör nasıl eklenir?                  | 4   |
| Dosya nasıl yüklenir?                           | 5   |
| Klasör ya da dosya düzenleme nasıl yapılır?     | 6   |
| Bir dosyayı/klasörü nasıl paylaşabilirim?       | .10 |
| Paylaşım Grubu Nedir? Ne İçin Kullanılır?       | .10 |
| Dosya Kopyalama ve Taşıma                       | .17 |
| Sisteme yüklediğim dosyayı nasıl güncellerim?   | .17 |
| Çoklu İşlemler Menüsü                           | .18 |
| Ne kadar kotam var?                             | .19 |
| Görüş ve önerileriniz için                      | .20 |

### EBA Dosya Nedir?

EBA Dosya, Milli Eğitim Bakanlığına bağlı okullardaki öğretmen ve öğrencilerin fotoğraf, video ve diğer dokümanlarına internet olan her yerden ulaşmasını amaçlayan *kişisel bir bulut depolama alanıdır*. Kullanıcılar EBA Dosya'ya hem EBA Marketten indirecekleri mobil uygulama ile tabletlerinden, hem de **dosya.eba.gov.tr** internet adresinden ulaşabilecekleri internet uygulaması ile internete girebildikleri her yerden ulaşabilirler.

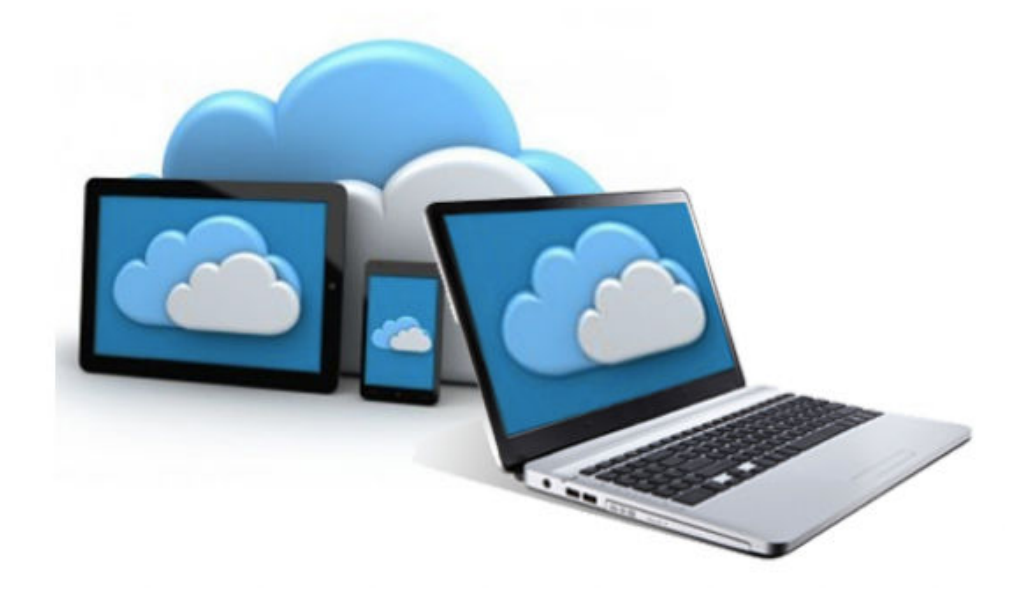

#### Kimler kullanabilir?

EBA Dosya uygulamasını, Milli Eğitim Bakanlığına bağlı okullardaki öğretmen ve öğrenciler kullanabilir.

### Uygulama Ne işe Yarar?

EBA Dosya Uygulaması kişisel bir bulut depolama alanıdır. Kullanıcılar kendilerine ait alana kaydettikleri dosyalara hem tabletlerinden, hem de internet olan her yerden PC üzerinden ulaşabilir. Dosya depolama özelliğinin yanında, dosya paylaşımına da olanak sağlayan uygulama, öğretmenlerin öğrencileri ile ya da diğer öğretmenlerle, öğrencilerin ise öğretmenleri ile ve arkadaşları ile e-kitap, video, ses ve görsel materyal vb. dosya ve klasörleri paylaşımını hedeflemektedir.

# Sisteme internet üzerinden giriş nasıl yapılır?

Uygulamaya web üzerinden *dosya.eba.gov.tr* internet adresi ile ulaşabilirsiniz. EBA Dosya uygulaması giriş ekranından (bkz. *Ekran Görüntüsü 1*) "Giriş" butonuna (<sup>caus</sup>) tıklayarak Sistem Giriş ekranına ulaşabilirsiniz. Sisteme iki farklı şekilde giriş yapabilirsiniz;

- 1. EBA kullanıcı adı ve şifresi ile,
- 2. MEBBİS kullanıcı adı ve şifresi ile.

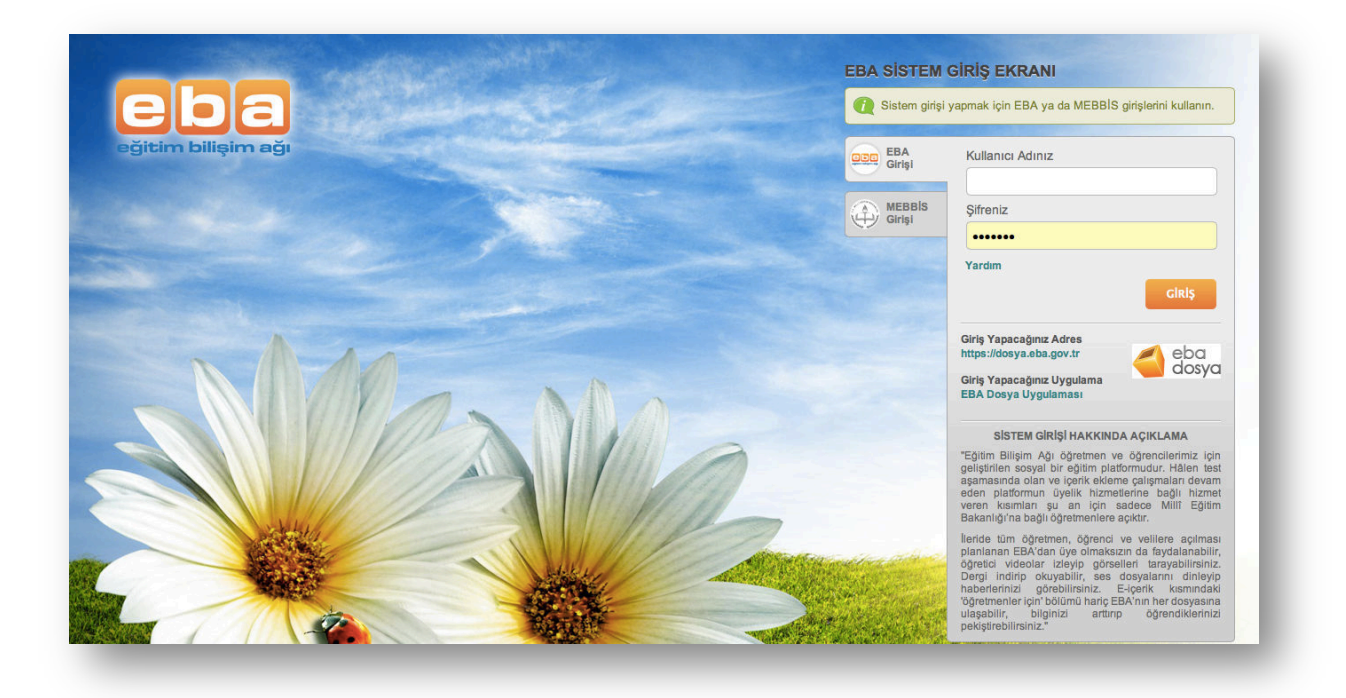

Ekran Görüntüsü 1 Sistem giriş ekranı

Başarılı bir şekilde giriş yapan kullanıcı ana sayfaya (bkz. *Ekran Görüntüsü* 2) ulaşır.

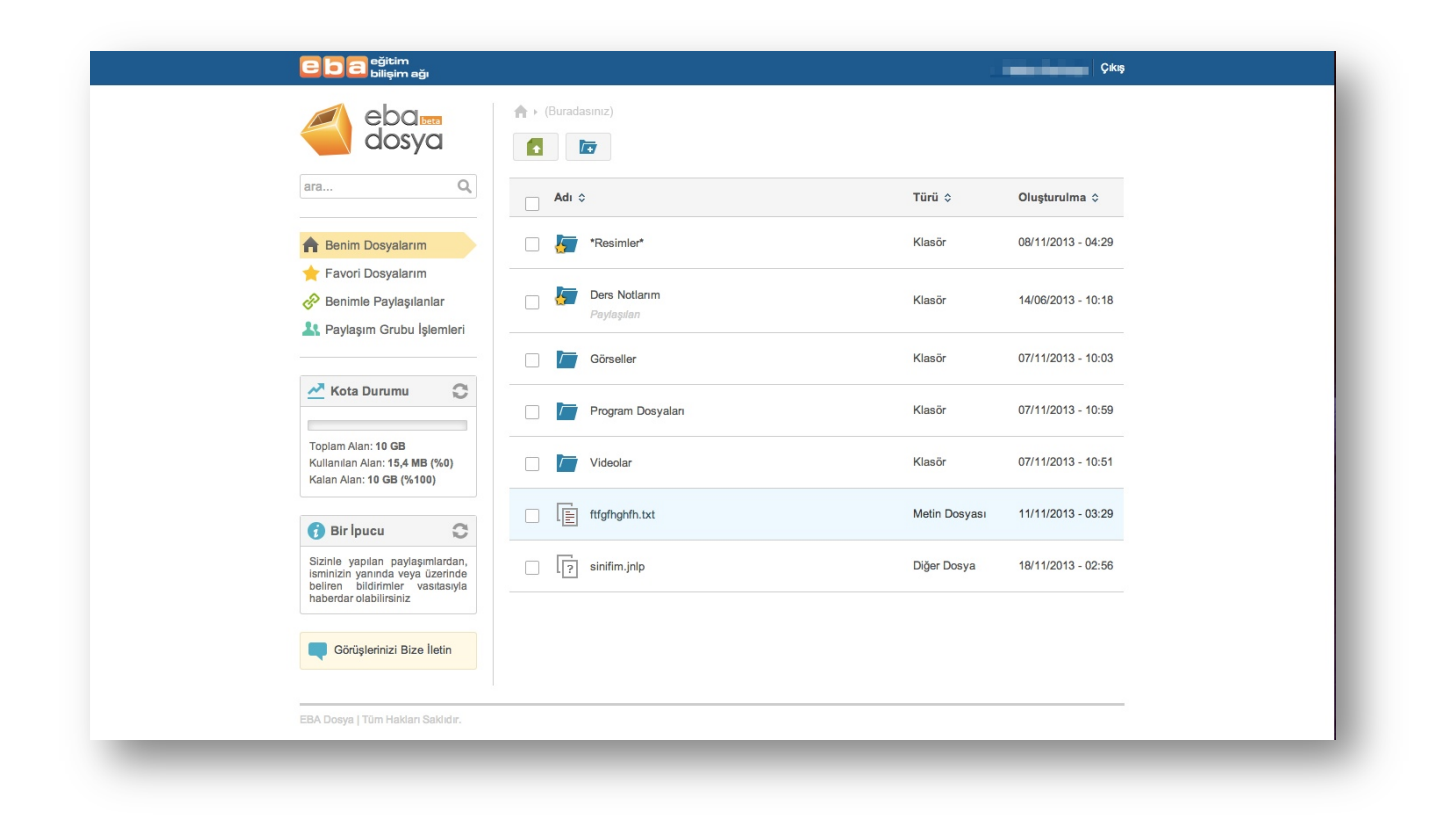

Ekran Görüntüsü 2 Ana sayfa ekranı

#### Yeni bir klasör nasıl eklenir?

EBA Dosya uygulamasında tıpkı bilgisayarınızda oluşturduğunuz gibi klasör oluşturabilirsiniz. Bunun için;

- 1. Ana sayfada, sol üst kısımda bulunan "Klasör Ekle" (<sup>IIII</sup>) butonuna tıklamanız yeterlidir (bkz. *Ekran Görüntüsü* 3).
- 2. Açılan pencereden klasörünüzü isimlendirip "Kaydet" (<sup>Kaydet</sup>) butonuna tıklayınız.

| Dosya Yükle                                                                     | n                       |        |                           |
|---------------------------------------------------------------------------------|-------------------------|--------|---------------------------|
| Kiasor Exie                                                                     | Adı o                   | Türü 🗘 | Oluşturulma o             |
| 🜟 Favori Dosyalarım                                                             | Dosya bulunamadi        |        |                           |
| Benimle Paylaşılanlar                                                           | Yeni Klasör             |        |                           |
| A Paylaşım Grubu işlemleri                                                      | Klasör Adı Ders Notlanm |        |                           |
| Bir loucu                                                                       | Kay                     | det    |                           |
| EBA Dosys uygulaması, fotoğraf,                                                 |                         |        |                           |
| video ve diğer dokümanlarınıza<br>internet olan her yerden<br>ulasmanızı sağlar |                         |        |                           |
|                                                                                 |                         |        |                           |
| EBA Dosya   Tum Hakian Sakhor.                                                  |                         |        | Görüşlerinizi Bize İletin |

Ekran Görüntüsü 3 Yeni bir dosya ekleme

# Dosya nasıl yüklenir?

EBA Dosya uygulamasına kişisel dosyalarınızı yükleyebilir ve dosyanıza daha sonra ihtiyacınız olan her yerden ulaşabilirsiniz. Dosya yüklemek için,

- Sol üstte bulunan "Dosya Yükle" ( ) simgesine tıklanır ve açılan pencereden "Gözat" ( Gözat") butonu ile eklenecek dosyanın adresi belirlenir ya da açılan pencereye yüklenmek istenen dosya sürüklenir ve bırakılır.
- Dosya ismi pencerede görünür hale geldikten sonra dosyanın sağında bulunan yükleme simgesine ( ) tıklanarak yükleme başlatılır (bkz. *Ekran Görüntüsü* 4).

| EDa bilişim ağı                                                          |                                                                     |               | Hatice Sankaya 🛛 Çıkış |
|--------------------------------------------------------------------------|---------------------------------------------------------------------|---------------|------------------------|
| eba<br>dosya                                                             | ★ + (Buradasınız)                                                   |               |                        |
| ara Q                                                                    | Adı 🗢                                                               | Türü ≎        | Oluşturulma ≎          |
| A Benim Dosvalarum<br>Dosva Yükle                                        | Izi sinifim.inlo                                                    | Diğer Dosya   | 18/11/2013 - 02:56     |
| Favori Do     Benimle F     Gözat butonuna tıkla                         | ayınız ya da dosyayı BURAYA sürükleyiniz (En fazla 100MB) 🛛 🕈 Gözat | J Yükle       | 08/11/2013 - 04:29     |
| Paylaşım                                                                 |                                                                     |               | 14/06/2013 - 10:18     |
|                                                                          |                                                                     |               | 07/11/2013 - 10:03     |
| Toplam Alan: 1<br>Kullanılan Alar<br>Kalan Alan: 1 <b>0'00 (%100)</b>    |                                                                     |               | 07/11/2013 - 10:59     |
| 🕜 Bir İpucu 😋                                                            | Uideolar                                                            | Klasör        | 07/11/2013 - 10:51     |
| Dokümanlarınız artık<br>kaybolmasın. EBA Dosya<br>uygulamasına kaydedin. | ftfgfhghfh.txt                                                      | Metin Dosyası | 11/11/2013 - 03:29     |
| Görüşlerinizi Bize İletin                                                |                                                                     |               |                        |
| Anne and a maine                                                         |                                                                     |               |                        |

Ekran Görüntüsü 4 Yeni bir dosya ekleme

#### Klasör ya da dosya düzenleme nasıl yapılır?

Eklediğiniz klasörün ya da dosyanın bulunduğu satıra tıklayarak üstte açılan menüden (bkz. *Ekran Görüntüsü 5*), ya da klasörün bulunduğu satıra sağ tıklayarak açılan menüden (bkz. *Ekran Görüntüsü 6*) o dosyayı/klasörü düzenleyebilirsiniz

| eba 📾<br>dosya                                                                 | n Diğer İşlemle | ər 🔻   |                    |
|--------------------------------------------------------------------------------|-----------------|--------|--------------------|
| A Benim Dosyalarım                                                             | Adı ≎           | Türü ≎ | Oluşturulma ≎      |
| ╈ Favori Dosyalarım<br>ঔ Benimle Paylaşılanlar<br>🎗 Paylaşım Grubu İşlemleri   | Paylaşıları     | Klasör | 14/06/2013 - 10:18 |
| 🐣 Kota Durumu 🛛 🗯                                                              |                 |        |                    |
| Toplam Alan: 10 GB<br>Kullanilan Alan: 2.1 MB (%0)<br>Kalan Alan: 10 GB (%100) |                 |        |                    |
| 😚 Bir İpucu 😋                                                                  |                 |        |                    |
| "Dosya Yükle" butonu ile yeni bir<br>dosya ekleyebilirsiniz.                   |                 |        |                    |
| Görüşlerinizi Bize İletin                                                      |                 |        |                    |
|                                                                                |                 |        |                    |

Ekran Görüntüsü 5 Klasör düzenleme 1

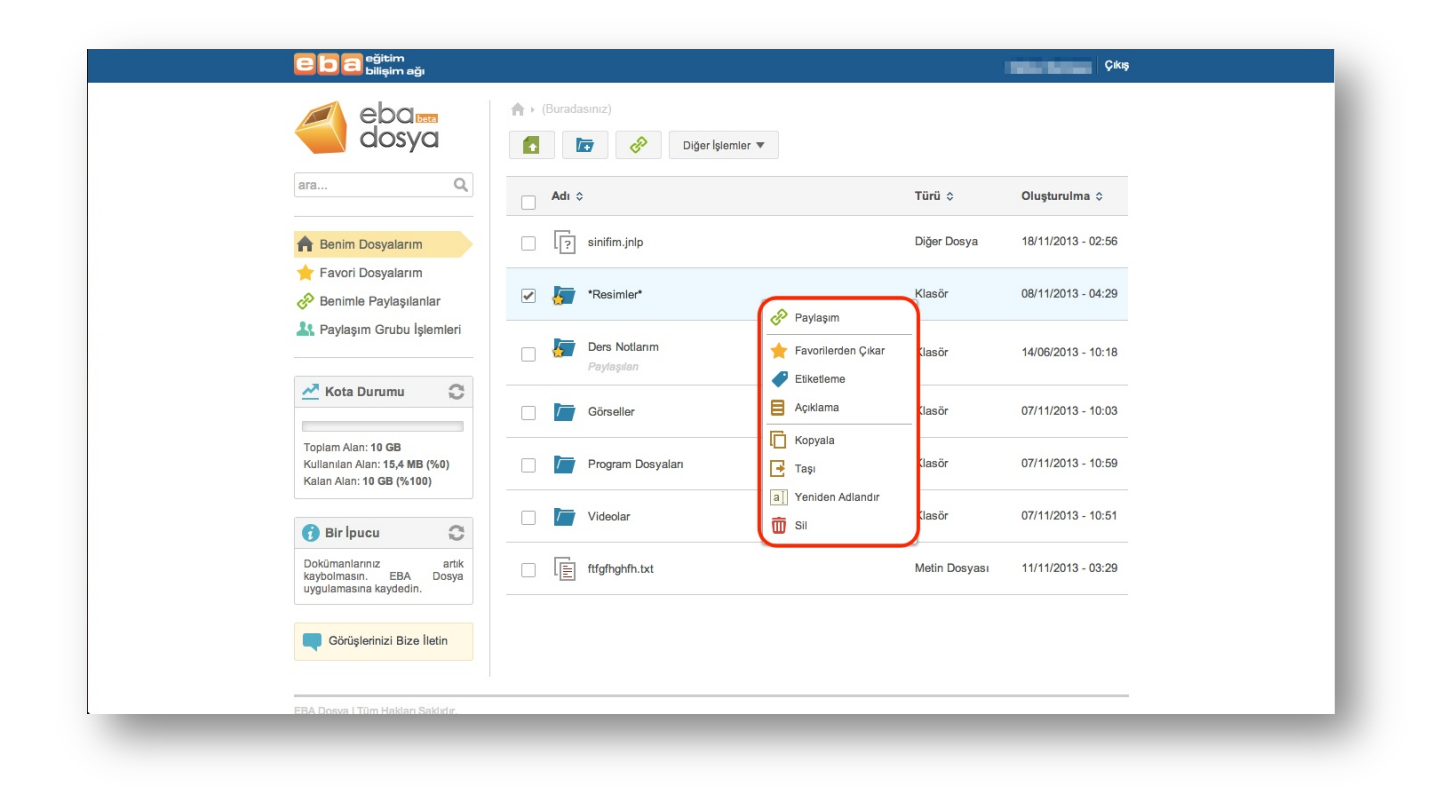

Ekran Görüntüsü 6 Klasör düzenleme 2

Oluşturduğunuz dosyayı/klasörü "*Paylaşım*" ( ) butonuna tıklayarak dosyayı/klasörü başka kullanıcılarla paylaşıma açabilirsiniz. Dosya paylaşımı ilerleyen bölümlerde ayrıntılı olarak anlatılacaktır.

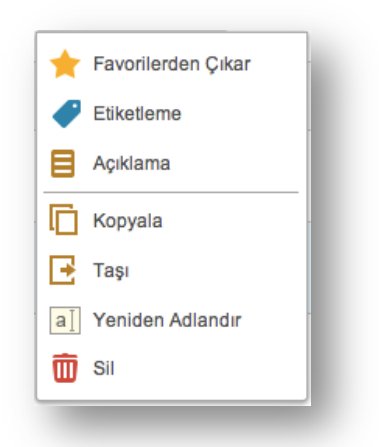

#### Ekran Görüntüsü 7 Dosya seçimi ile gelen Diğer İşlemler Menüsü

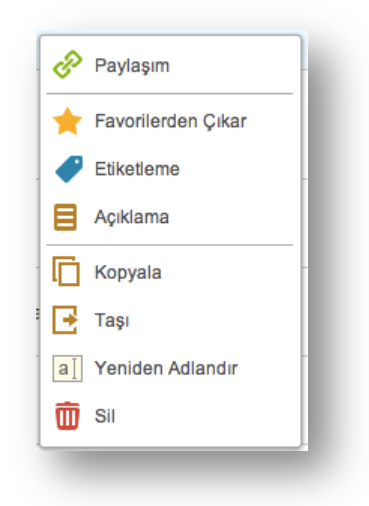

Ekran Görüntüsü 8 Sağ tıklama ile gelen Diğer İşlemler Menüsü

#### Bir dosyayı/klasörü nasıl paylaşabilirim?

Bir dosyayı/klasörü başka kullanıcılar ile farklı yetkilendirmeler yaparak (*salt okunur ve tam yetki ile*) paylaşabilirsiniz. Paylaşım iki şekilde yapılabilir,

- 1. Kullanıcıların TC Kimlik Numaralarını tek tek girerek,
- Birden fazla kullanıcının TC Kimlik Numarasını sadece bir kereye mahsus girerek oluşturduğunuz Paylaşım grubu ile.

#### Paylaşım Grubu Nedir? Ne İçin Kullanılır?

Paylaşım grubu işlemleri, sık paylaşım yaptığınız kullanıcıları sadece bir kereye mahsus girerek daha sonra yaptığınız tüm paylaşımlarda kolayca kullanabileceğiniz bir işlem menüsüdür. Paylaşım grubu tanımlamak için *"Paylaşım Grubu İşlemleri"* ( **Aylaşım Grubu İşlemleri**) butonuna tıklamanız gerekmektedir (bkz. *Ekran Görüntüsü 8*).

| bilişim ağı                                                                                                    |                             |        |                    |
|----------------------------------------------------------------------------------------------------|-----------------------------|--------|--------------------|
| eba ma dosya                                                                                                    | ♠ → (Buradasınız)           |        |                    |
| A Benim Dosyalarım                                                                                                    | Adı ≎                       | Türü ≎ | Oluşturulma ≎      |
| ★ Favori Dosyalarım                                                                                                    | Ders Notlanm<br>Paylaşıları | Klasör | 14/06/2013 - 10:18 |
| Paylaşım Grubu İşlemleri                                                                                                    |                             |        |                    |
| 🐣 Kota Durumu 🛛 📿                                                                                                    |                             |        |                    |
| Toplam Alan: 10 GB<br>Kullanılan Alan: 0 (%0)<br>Kalan Alan: 10 GB (%100)                                                                                                    |                             |        |                    |
| 😚 Bir İpucu 📿                                                                                                    |                             |        |                    |
| Evinizdaki bilgisayannızda<br>çaliştiğiniz bir dokümanı EBA<br>Osaya uygulamasına<br>kaydedərek dokümanınız ile ilgili<br>okulda tablet üzərinde, ya da<br>internet olan başka bir yerde<br>başka bir bilgisayar üzərinde<br>çalışmaya devam edebilirsiniz. |                             |        |                    |
|                                                                                                    |                             |        |                    |

Ekran Görüntüsü 9 Paylaşım Grubu İşlemleri 1

Açılan sayfada yeni bir paylaşım grubu oluşturabilir, oluşturduğunuz paylaşım gruplarını düzenleyebilir ya da silebilirsiniz. Yeni bir paylaşım grubu oluşturmak için, "Paylaşım Grubu Ekle" (<sup>Paylaşım Grubu Ekle</sup>) butonuna tıklamanız gerekmektedir (bkz. *Ekran Görüntüsü 10*).

| eğitim<br>bilişim ağı                                        | Hoşgeldiniz EBA Oturumunu Kapat                                    |
|--------------------------------------------------------------|--------------------------------------------------------------------|
| eba 📾 dosya                                                  |                                                                    |
| Ana Dizin                                                    | Paylaşım Grubu Adı ≎ Üye Sayısı ≎ Grup Açıklaması ≎                |
| 🔶 Favori Dosyalarım                                          | Paylaşım grubunuz bulunmuyor, yeni bir tane eklemek ister misiniz? |
| 🔗 Benimle Paylaşılanlar                                      | Paylaşım Grubu Ekle                                                |
| 2 Paylaşım Grubu İşlemleri                                   |                                                                    |
| 👔 Bir İpucu                                                  |                                                                    |
| "Dosya Yükle" butonu ile yeni bir<br>dosya ekleyebilirsiniz. |                                                                    |
|                                                              |                                                                    |
| EBA Dosya   Tüm Hakları Saklıdır.                            | Görüşlerinizi Bize İletin                                          |

Ekran Görüntüsü 10 Paylaşım Grubu İşlemleri 2

Açılan sayfada,

- 1. Oluşturacağınız grubun adını Grup adı alanına ( <sup>Grup adı</sup> ) ve o gruba ait varsa açıklamanızı Grup Açıklaması alanına ( <sup>Grup Açıklaması</sup> ) yazınız,
- 2. Ekleyeceğiniz kullanıcının TC Kimlik numarasını Üyeler alanına (<sup>Üyeler</sup>) giriniz,
- Sistem o kullanıcının adı ve soyadını ekrana getirecektir. Kullanıcının ad-soyad butonuna ( ) tıklayınız.
- 4. Ekleyeceğiniz diğer üyeler için aynı işlemleri tekrarlamanız gerekmektedir (bkz. *Ekran Görüntüsü 11*).

| Ana Dizin                                                    | Paylaşım Grubu Adı 🗧 Üye Sayısı 🗘 Grup Açıklaması 🗘                                                                                                    |        |
|--------------------------------------------------------------|----------------------------------------------------------------------------------------------------|--------|
| 🔶 Favori Dosyalarım                                          | Paylaşım grubunuz bulunmuyor, yeni bir tane eklemek ister misiniz?                                                                                         |        |
| 🔗 Benimle Paylaşılanlar                                      | Paylaşım Grubu Ekle                                                                                                    |        |
| 🤽 Paylaşım Grubu İşlemleri                                   | Yeni Paylaşım Grubu                                                                                                    |        |
| 👔 Bir İpucu 🗯 🕄                                              | Paylaşım grubu, toplu bir şekilde paylaşım yapabilmenizi sağlar. Eklemek istediğiniz üyenin T.C. I<br>numarasını doğru bir şekilde girmeniz gerekmektedir. | kimlik |
| "Dosya Yükle" butonu ile yeni bir<br>dosya ekleyebilirsiniz. | Grup adı 9 A Sınıfı                                                                                                    |        |
|                                                              | Grup Açıklaması 9 A Sınıfı Öğrencileri                                                                                                    |        |
|                                                              | Üyeler x                                                                                                    |        |
|                                                              | Kaydet Vazgeç                                                                                                    |        |

Ekran Görüntüsü 11 Paylaşım Grubu İşlemleri 3

5. Bütün üyeler eklendikten sonra "Kaydet" (<sup>Kaydet</sup>) butonuna tıklanarak paylaşım grubu tanımlama işlemi tamamlanır.

| dosya                                                        |                      |              |                        |               |
|--------------------------------------------------------------|----------------------|--------------|------------------------|---------------|
| Ana Dizin                                                    | Paylaşım Grubu Adı ≎ | Üye Sayısı ≎ | Grup Açıklaması ≎      |               |
| 🔶 Favori Dosyalarım                                          | 9 A Sınıfı           | 2            | 9 A Sınıfı Öğrencileri | 🖀 Detay 🗙 Sil |
| 🔗 Benimle Paylaşılanlar                                      | Paulacum Crubu Ekla  |              |                        |               |
| 🄽 Paylaşım Grubu İşlemleri                                   | Paylaşını Grubu Ekle |              |                        |               |
| 👔 Bir İpucu 😂                                                |                      |              |                        |               |
| "Dosya Yükle" butonu ile yeni bir<br>dosya ekleyebilirsiniz. |                      |              |                        |               |

Ekran Görüntüsü 12 Paylaşım Grubu İşlemleri 4

Oluşturduğunuz bir paylaşım grubunu "*Detay*" (<sup>• Detay</sup>) butonu ile düzenleyebilirsiniz. Bu sayede grubunuza "Üyeler" (<sup>Üyeler</sup>) alanına TC Kimlik Numaralarını yazarak üye ekleyebilir, üyeyi çıkarabilir, grubun adı (<sup>Grup adı</sup>), açıklaması (<sup>Grup Açıklaması</sup>) gibi alanları güncelleyebilirsiniz. "*Sil*" (<sup>\* sil</sup>) butonuna tıklayarak grubu silebilirsiniz (bkz. *Ekran Görüntüsü 12*).

Paylaşım yapabilmek için, paylaşım yapmak istediğiniz dosya/klasörün bulunduğu satıra tıklayarak işlem menüsü açılır ve "*Paylaşım*" (<sup>(C)</sup>) butonuna tıklanır (bkz. *Ekran Görüntüsü* 13).

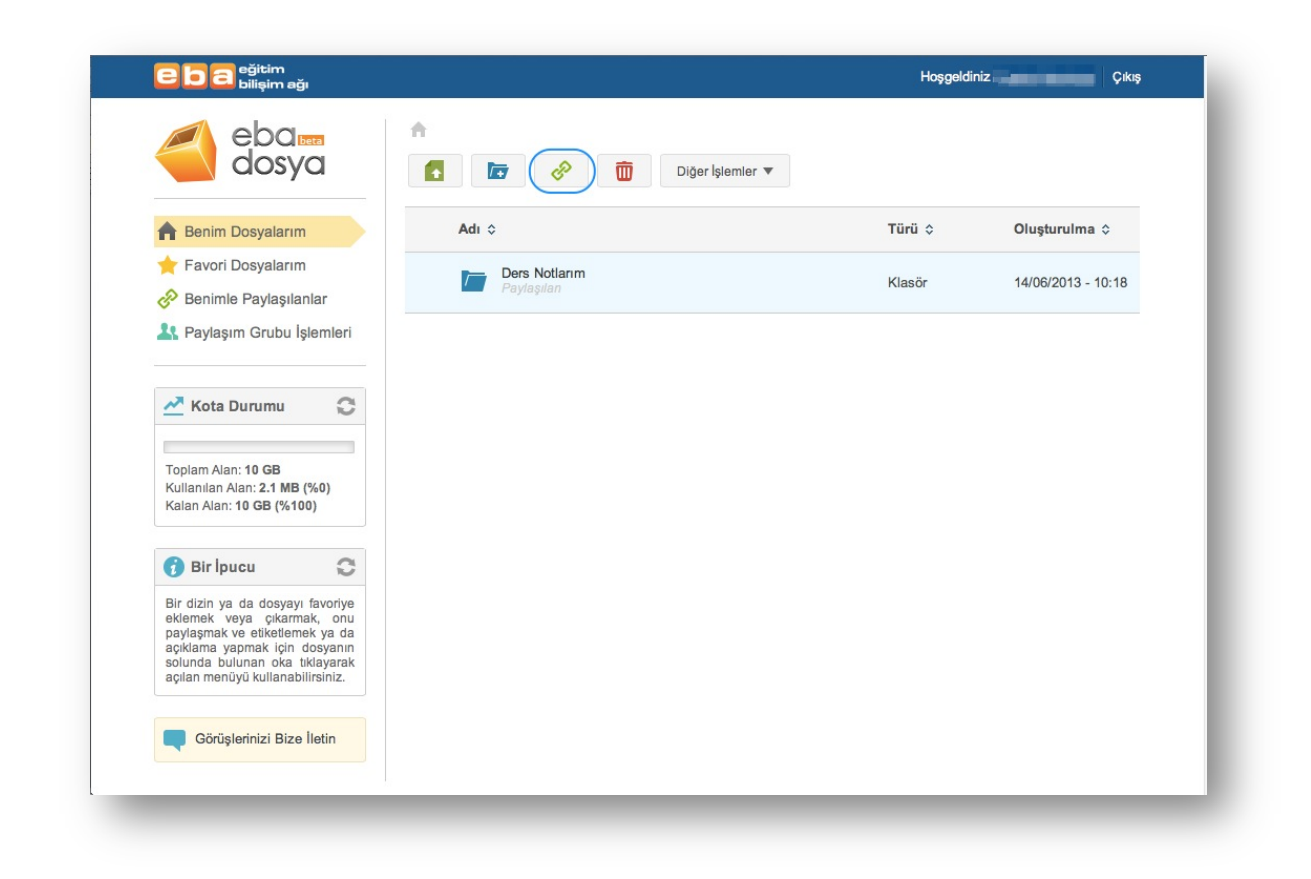

Ekran Görüntüsü 13 Paylaşım Ekranı 1

Paylaşım tek bir kullanıcı ile yapılacaksa o kullanıcıya ait TC Kimlik Numarası yazılır ve boşluk bırakılır. Sistem tarafından o kullanıcının adı-soyadı ekrana getirilir. Kullanıcının adına tıklayarak kullanıcıyı paylaşıma ekleyebilirsiniz.

Paylaşımı daha önce tanımladığınız bir grup ile yapacaksanız, grubun yanındaki kutucuğu işaretlemeniz yeterlidir.

| Paylaşım yapacağınız kişil | rin T.C. kimlik numaralarını yazabilir ya da bir paylaşım | grubu seçebilirsiniz |
|----------------------------|-----------------------------------------------------------|----------------------|
| aylaşılacak T.C. Kimlik N  | ):                                                        |                      |
| aylaşım Grubu              | 9 A Sınıfı                                                |                      |
| aylaşım Yetkisi (?)        | <ul> <li>Salt Okunur</li> <li>Tam Yetki</li> </ul>        |                      |
|                            |                                                           | Kaydet               |

Ekran Görüntüsü 14 Paylaşım Yapma

Paylaşım yaparken, paylaşım yaptığınız kullanıcılara o dosya ile ilgili iki farklı yetkilendirme yapabilirsiniz;

- Salt okunur,
- Tam yetki.

Dosyayı salt okunur olarak paylaşırsanız, paylaşım yaptığınız kullanıcılar dosyanızı sadece görüntüleyebilir ve bir kopyasını alabilir. Tam yetkili paylaştığınız dosyayı, paylaşım yaptığınız kullanıcılar dosyanız üzerinde tüm değişiklikleri yapabilir.

#### Dosya Kopyalama ve Taşıma

Kaydettiğiniz bir dosyanın kopyasını oluşturmak için "Diğer İşlemler" (<sup>Diğer Işlemler</sup>" ) menüsünden Kopyala butonuna (<sup>C Kopyala</sup>)tıklamanız gerekmektedir. Dosyanın bir kopyası sistem tarafından oluşturulacaktır.

Yüklediğiniz bir dosyayı ya da oluşturduğunuz bir klasörü ise yine aynı menüden "Taşı" butonuna ( Taşı ) tıklayıp, taşıyacağınız adresi belirleyerek taşıyabilirsiniz (bkz. *Ekran Görüntüsü 15*).

| Dosya / Klasör Taşı                        | ×    |
|--------------------------------------------|------|
| Lütfen taşımak istediğiniz klasörü seçiniz |      |
| Klasörlerim Benimle Paylaşılanlar          |      |
| ▶ 🖬 / Ana Dizin                            |      |
|                                            | Таşı |

Ekran Görüntüsü 15 Dosya taşıma

#### Sisteme yüklediğim dosyayı nasıl güncellerim?

Uygulamada yüklü olan bir dosyanızda değişiklikler yaptıktan sonra yeniden yüklemek yani dosyayı güncellemek için dosyayı seçip Diğer İşlemler Menüsünden "Güncelle" butonuna ( ) tıklanır. Açılan pencereden "Gözat" butonuna( • Gözat tıklanarak güncellenecek dosyanın adresi girilir ve "Yükle" butonuna ( Yükle ) tıklanır (bkz. Ekran Görüntüsü 16).

| Dosya Güncelle                                               | Þ               |
|--------------------------------------------------------------|-----------------|
| Dosya seçmek için Gözat butonuna tıklayınız (En fazla 100MB) | + Gözat 🤄 Yükle |
|                                                              |                 |
|                                                              |                 |
|                                                              |                 |

Ekran Görüntüsü 16 Dosya Güncelleme

# Çoklu İşlemler Menüsü

EBA Dosyada toplu dosya seçimi ile dosyaları kopyalayabilir, taşıyabilir ya da silebilirsiniz. Bunun için işlem yapılacak dosya ve klasörlerin

| egitim<br>bilişim ağı                                                                                                    |                                            |               | Çıkış              |
|----------------------------------------------------------------------------------------------------|--------------------------------------------|---------------|--------------------|
| eba 📾<br>dosya                                                                                                    | ↑ (Buradasınız)           Diger İşlemler ▼ |               |                    |
| ara Q                                                                                                    | Adı ≎ Taşı                                 | Türü ≎        | Oluşturulma ≎      |
| A Benim Dosyalarım                                                                                                    | Res SI                                     | Klasör        | 08/11/2013 - 04:29 |
| ★ Favori Dosyalarım ♦ Benimle Paylaşılanlar ♣ Paylaşım Grubu İslemleri                                                          | Ders Notlarım<br>Paylaşıları               | Klasör        | 14/06/2013 - 10:18 |
|                                                                                                    | Görseller                                  | Klasör        | 07/11/2013 - 10:03 |
| 🛃 Kota Durumu                                                                                                    | Program Dosyaları                          | Klasör        | 07/11/2013 - 10:59 |
| Toplam Alan: 10 GB<br>Kullanilan Alan: 15,4 MB (%0)<br>Kalan Alan: 10 GB (%100)                                                 | 🕑 🚺 Videolar                               | Klasör        | 07/11/2013 - 10:51 |
| Çoklu İşlemler                                                                                                    | ✓ I ft/gfhghfh.txt                         | Metin Dosyası | 11/11/2013 - 03:29 |
| Sizinle yapılan paylaşımlardan,<br>isminizin yanında veya üzerinde<br>beliren bildirimler vasıtasıyla<br>haberdar olabilirsiniz | ✓ [] sinifim.jntp                          | Diğer Dosya   | 18/11/2013 - 02:56 |
| Görüşlerinizi Bize İletin                                                                                                    |                                            |               |                    |

Ekran Görüntüsü 17 Çoklu İşlemler

#### Ne kadar kotam var?

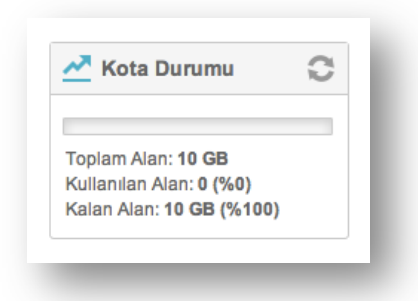

EBA Dosya uygulaması öğretmenler için 10GB, öğrenciler için 1GB alan sunmuştur. Size ait kalan kota bilgisini solda Kota Durumu bölümünden görebilirsiniz.

## Görüş ve önerileriniz için...

Her türlü görüş ve önerilerinizi <u>eba-dosya@eba.gov.tr</u> mail adresinden ya da sol altta bulunan "Görüşlerinizi Bize İletin" butonuna (<sup>Görüşlerinizi Bize lletin</sup>) tıklayarak açılan pencereden mesajınızı yazarak gönderebilirsiniz.